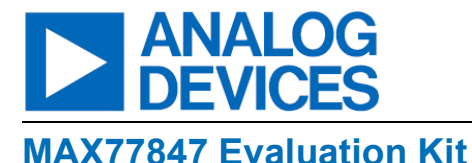

## Evaluates: MAX77847

#### **General Description**

The MAX77847 evaluation kit (EV kit) is a fully assembled and tested printed circuit board (PCB) that demonstrates the capabilities of MAX77847 in the Wafer-Level Packaging (WLP) package. It is a highly efficient highperformance buck-boost regulator with a switching current limit of 4.5A/3.6A and an industry-leading quiescent current of 14µA for battery-powered applications. The IC supports an input voltage range from 1.8V to 5.5V and an output voltage range from 1.8V to 5.2V. The output voltage can be set using the SEL pin, and dynamic voltage scaling can be achieved using the GPI pin without using the I<sup>2</sup>C interface.

The I<sup>2</sup>C interface is optional. However, it allows changing the output voltage dynamically in 50mV steps. In addition, the I<sup>2</sup>C interface also allows selecting the switching current limit, ramp-up/ramp-down slew rate, Forced PWM Mode Operation (FPWM) operation, and monitoring protection status for overcurrent, overvoltage, and thermal shutdown protection for the part. MAXUSB\_INTERFACE# allows the use of a Windows<sup>®</sup> based graphical-user interface (GUI) and a detailed register-based interface to exercise all the features of the IC. The EV kit is compatible with any version of MAX77847 IC (MAX77847BEWL+ is the default version installed on the EV kit).

Windows is a registered trademark and registered service mark of Microsoft Corporation.

# Check List

- MAX77847 EV kit
- MAXUSB\_INTERFACE# (USB to I<sup>2</sup>C interface)
- USB Type-A to Micro-USB cable.
- Windows<sup>®</sup>-based GUI for MAX77847
  - Can be downloaded from Analog Devices website at <u>https://www.analog.com/en/products/max77847.</u>
     <u>html</u> (under the Tools & Simulations tab).
     Windows<sup>®</sup> 7 or newer Windows<sup>®</sup> operating system is required to use the EV kit software.

#### **Features and Benefits**

- Proven PCB Reference Design and Layout
- Fully Assembled and Tested
- Sense points for High-Accuracy measurements
- Probe sockets for sensitive nodes
- Adjustable startup voltage using a potentiometer (R3)
- I<sup>2</sup>C header to use external I<sup>2</sup>C interface
- MAXUSB\_INTERFACE# supports using the Windows<sup>®</sup>-based GUI
- Provision for external logic level support using V<sub>IO</sub> header

Ordering Information appears at end of data sheet

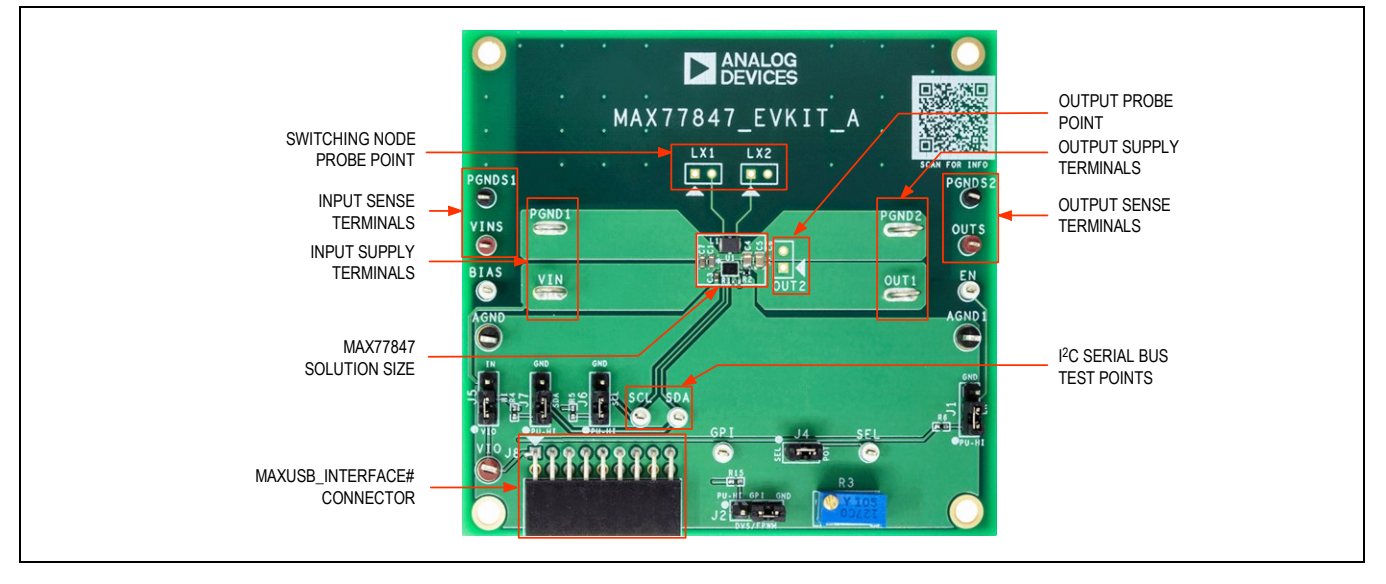

### MAX77847 Evaluation Kit Board Photo

319-101020; Rev 0; 8/23

© 2023 Analog Devices, Inc. All rights reserved. Trademarks and registered trademarks are the property of their respective owners.

## Evaluates: MAX77847

### **EV Kit Default Configuration**

The default configuration of the MAX77847 EV Kit is based on the default jumper settings given in <u>Table 2</u>, and the default values of the I<sup>2</sup>C registers are as follows.

- SEL is connected to a potentiometer (R3). Desired output voltage would need to be configured\*.
- Peak Switching Current Limit = 4.5A.
- Dynamic Voltage Scaling (DVS) HIGH output voltage is configured as 3.6V default. It has to be configured through the Windows-based graphical user interface(GUI) using MAXUSB\_INTERFACE#.
- GPI Pin is configured as FPWM Enable Pin.
- MAX77847BEWL+ is configured in Auto-Skip Mode with Active Discharge Enabled.
- MAX77847BEWL+(MAX77847AEWL+) buck-boost converter is enabled (disabled). The EV kit comes populated with MAX77847BEWL+ by default.

\*The output voltage at startup can only be configured from 2.3V to 5.2V. The part can be configured for output voltage from 1.8V to 5.5V in 50mV steps using the GUI with MAXUSB\_INTERFACE#.

| PARAMETER                     | CONDITIONS                                                                                                    | MIN  | TYP* | MAX  | UNITS |
|-------------------------------|----------------------------------------------------------------------------------------------------|------|------|------|-------|
| Input Voltage Range**         | $V_{IN} \ge 2.3V$ or $V_{OUT} \ge 2.3V$                                                                         | 1.8  |      | 5.5  | V     |
| Output Voltage Range**        | $V_{IN} \ge 2.3V$ or $V_{OUT} \ge 2.3V$ , Selectable through $R_{SEL}$ , Default = 3.3V ( $R_{SEL} = 0\Omega$ ) | 1.8  |      | 5.2  | V     |
| Input Voltage Undervoltage    | V <sub>IN</sub> Rising                                                                                          | 1.70 | 1.75 | 1.80 | V     |
| Lockout (UVLO)                | V <sub>IN</sub> Falling                                                                                         | 1.63 | 1.68 | 1.73 | V     |
| Quiescent Current             | EN = HIGH, FPWM = LOW, $T_J$ = -40°C to +85°C,<br>No Switching                                                  |      | 14   | 35   | μA    |
|                               | EN = HIGH, FPWM = HIGH, T <sub>J</sub> = -40°C to +125°C                                                        |      | 3    |      | mA    |
| Output Current                |                                                                                                    |      |      | 3    | А     |
| Operating Input Voltage Range |                                                                                                    | 1.8  |      | 5.5  | V     |

#### Table 1. MAX77847 EV Kit Specifications

\*Typicals are at  $V_{IN}$  = +3.8V,  $V_{OUT}$  = +3.3V,  $R_{SEL}$  short to AGND,  $T_J \sim T_A$  = +25°C.

\*\* Bias Voltage should be a minimum of 2.3V for best operation of MAX77847. Thus, input voltage or output voltage should be greater than or equal to 2.3V.

#### Table 2. Jumper Connection Guide

| JUMPER | NODE | SHUNT POSITION | FUNCTION                                                                                                    |
|--------|------|----------------|----------------------------------------------------------------------------------------------------|
| J1     | EN   | 1-2*           | Connects EN to Logic High voltage through $100k\Omega$ resistor to enable MAX77847.                              |
|        |      | 2-3            | Connects EN to GND to disable MAX77847.                                                                          |
| J2     | GPI  | 1-2            | Connects GPI to Logic High voltage through $15k\Omega$ resistor to enable FPWM/DVS.                              |
|        |      | 2-3*           | Connects GPI to GND to disable FPWM/DVS.                                                                         |
|        |      | 1-2*           | Connects SEL pin to Potentiometer (R3) to select the output voltage.                                             |
| J4     | SEL  | Not Installed  | Connects SEL pin to GND through $0\Omega$ resistor (not populated by default) for default output voltage = 3.3V. |

### Evaluates: MAX77847

| JUMPER | NODE        | SHUNT POSITION | FUNCTION                                                                                                    |
|--------|-------------|----------------|----------------------------------------------------------------------------------------------------|
| 15     | Legie Lligh | 1-2            | Selects Logic High Pull Up voltage to $V_{IO}$ which should be applied externally, for operation with I^2C interface. |
| 72     |             | 2-3*           | Selects Logic High Pull Up voltage to be same as input voltage $V_{\text{IN}}$ , for Standalone Operation.            |
| 16     |             | 1-2*           | Connects SCL pin to Logic High voltage through a 2.2k $\Omega$ resistor.                                              |
| Jo     | SUL         | 2-3            | Connects to SCL pin to GND.                                                                                           |
| 17     | 204         | 1-2*           | Connects SDA pin to Logic High voltage through a 2.2k $\Omega$ resistor.                                              |
| JI     | SDA         | 2-3            | Connects SDA pin to GND.                                                                                              |

\*Default Option

### **Quick Start Guide**

#### **Required Equipment**

- MAX77847 EV kit
- Adjustable DC Power Supply
- Digital Multimeter
- Handheld Multimeter
- Electronic Load
- MAXUSB\_INTERFACE# for I<sup>2</sup>C serial interface (optional)
- USB Type-A to Micro-USB cable (optional)
- Windows<sup>®</sup>-based PC with MAX77847 EV Kit GUI (optional)

#### **Setup Overview**

The overview can be found in the following sections. See <u>MAX77847 Evaluation Kit Board Photo</u>, <u>Figure 1</u> (MAX77847 Typical Application Circuit) and <u>Figure 2</u> for the typical test setup that can be used to evaluate the EV kit.

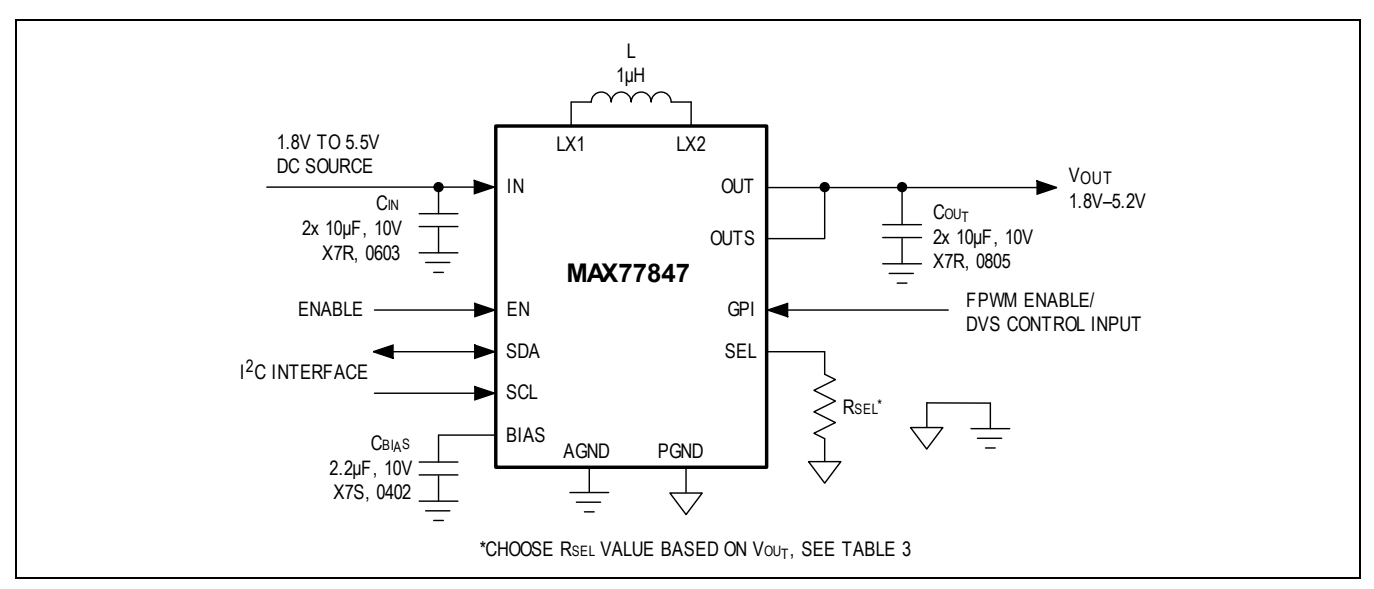

Figure 1. MAX77847 Typical Application Circuit

### Evaluates: MAX77847

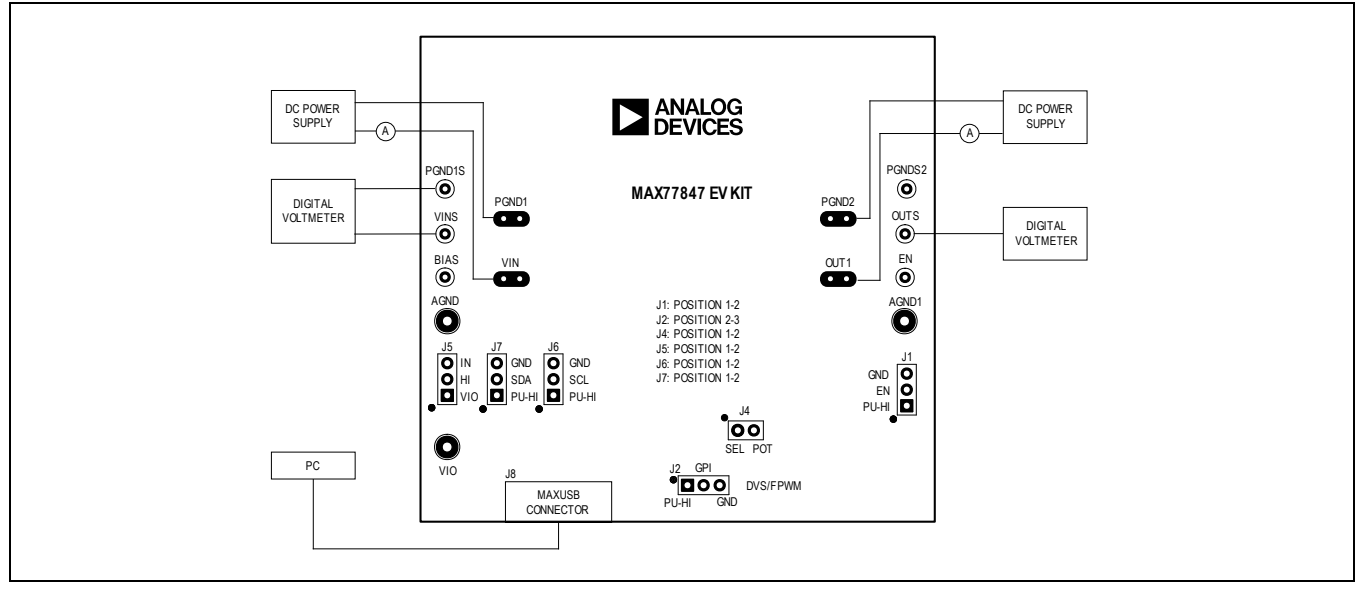

Figure 2. MAX77847 EV Kit Board Connections

#### Procedure

The MAX77847 EV kit is fully assembled and tested. The EV kit can be operated without MAXUSB\_INTERFACE and the I<sup>2</sup>C interface if installed with MAX77847BEWL+. Follow the steps for instructions on standalone operation.

- 1. Ensure the EV Kit has the correct jumper connections, as shown in Table 2.
- 2. Make sure J5 is in position 2-3 between IN and HI.
- 3. Connect a voltmeter (DVM1) to VINS, and PGNDS sense points to measure the input voltage.
- 4. Connect a voltmeter (DVM2) to OUTS, and PGNDS sense points to measure the output voltage.
- 5. Disconnect jumper J4, which connects the SEL pin to the potentiometer (R3). Use a handheld multimeter configured in resistance measurement mode and connect between pin 2 of J4 (labelled POT) and AGND/AGND1 test point.
- Turn the potentiometer (R3) to get the minimum possible resistance which should be as close to 0Ω as possible. Disconnect the handheld multimeter and place the jumper J4 back. This ensures that the part starts up with the default output voltage of 3.3V.
- 7. Connect an adjustable power supply set to 0V to input power terminals V<sub>IN</sub> and PGND1 through an input ammeter. Set the power supply current limit to 100mA and power supply voltage to 3.8V.
- 8. Turn on the Power Supply and ensure the input current measures around 20µA and the output voltage is the default output voltage of 3.3V.
- 9. Short the input ammeter and increase the power supply current limit to 10A. Connect an electronic load to the output terminals OUT and PGND2 and increase the load current to evaluate the MAX77847 buck-boost converter.

The following steps describe the connection and evaluation of the MAX77847EVKIT# using the MAXUSB\_INTERFACE# and the Windows-based GUI. It is an optional step if the EV kit is populated with MAX77847BEWL+. However, it is required to use the GUI if the desired output voltage is below 2.3V. It is imperative to use the following procedure if the EV kit is populated with MAX77847AEWL+. See the <u>Ordering Information</u> table to ensure the EV Kit is populated with the desired part.

The MAX77847 EV kit comes populated with 2.2k $\Omega$  pull-up resistors (R4 and R5) for I<sup>2</sup>C serial interface signals SDA and SCL. Follow the below steps to install the appropriate Windows-based GUI and communicate with the EV kit using the MAXUSB\_INTERFACE#.

**Note**: In the following sections, software-related items are identified by bolding. Text in **bold** refers to items directly from the EV kit software. Text in **bold and underline** refers to items from the Windows<sup>®</sup> operating system.

# Evaluates: MAX77847

- Install the MAX77847 EV kit GUI. Refer to the product webpage at <u>https://www.analog.com/max77847evkit.html</u> and click the **Tools & Simulations** tab. Click on the link under the Software Development to download the latest MAX77847 EV kit software. Save the software installation file to a temporary folder and decompress the zip file. Install the EV kit software on your computer by running the .EXE installer and follow the on-screen instructions to complete the installation.
- 2. Turn off the input power supply connected in step 4.
- 3. Connect jumper J5 between positions 1-2 to power the Logic High rail from MAXUSB\_INTERFACE#, as mentioned in <u>Table 2</u>.
- 4. Ensure SW1 and SW2 are in the ON position for all the switches on the MAXUSB\_INTERFACE# board. This enables I<sup>2</sup>C mode on the MAXUSB\_INTERFACE#.
- Important: Ensure the VL jumper (J5) on the MAXUSB\_INTERFACE# is set to position 2-3 to set the output of MAXUSB\_INTERFACE# LDO to 1.8V. This provides the pull-up voltage for SDA, SCL, EN and GPI pins. Setting this incorrectly to 3.3V could potentially damage the MAX77847 IC.
- 6. Connect the MAXUSB\_INTERFACE# to the EV kit using the connector J8. Connect the MAXUSB\_INTERFACE# to your PC's USB port using a USB Type-A to Micro-USB cable.
- 7. Turn on the input power supply set to the typical input voltage of 3.8V.
- 8. On the PC, open the GUI and click the **Device** button in the menu bar. Click the **Connect** button in the **Device** button's drop-down list. A small pop-up window would appear showing the device and the slave address. Select the device and click **Connect**. Once the device responds, the GUI status changes to **Connected** in the bottom right corner of the GUI window.
- 9. Click on Read Once in the top menu of the Buck-Boost Tab. The device settings should update in the Buck-Boost tab. Change the output voltage by moving the slider in the Output Voltage Setting (Low) section to the desired value in the GUI. Click on the Write button next to the slider. NOTE: The bias voltage for MAX77847 should be a minimum of 2.3V, as mentioned in <u>Table 1</u>. Thus, it is important to ensure that either the input or the output voltage is a minimum of 2.3V.
- 10. Confirm on DVM2 that the software command to change the output voltage was successful. If so, the I<sup>2</sup>C serial interface is confirmed to be working.
- 11. This concludes the Quick Start procedure. Users are now encouraged to explore the device and its register settings with the GUI software. For more information about the GUI, see the <u>EV Kit Software</u> section.

### **Detailed Description of Hardware**

MAX77847 EV kit should be used with the following documents:

- MAX77847 Data Sheet
- MAX77847 EV Kit Data Sheet (this document)

These documents, or links to them, are included in the MAX77847 EV kit Package. For the latest versions of the documents, refer to <u>https://www.analog.com/en/products/max77847.html</u>.

The EV kit demonstrates the operation of MAX77847, a high-efficiency, high-performance buck-boost regulator with an industry-leading quiescent current of  $14\mu$ A for battery-powered applications. The IC can support input voltage from 1.8V to 5.5V with an adjustable output voltage between 1.8V to 5.2V with 50mV steps.

The IC features an SEL pin to configure the default output voltage and the I<sup>2</sup>C slave address. A configurable GPI pin allows the user to use it as an FPWM Mode enable input or a DVS enable input to change the output voltage between two output voltages without the I<sup>2</sup>C interface.

The EV kit is equipped with input (VIN, PGND1) and output power terminals (OUT1, PGND2) and sense points for critical nodes for an extensive evaluation of the performance of MAX77847. The EV kit includes a connector (J8) for connecting to MAXUSB\_INTERFACE# to enable the user to change the settings of MAX77847 using an optional Windows<sup>®</sup>-based GUI. A detailed description of their functionality can be found in the following sections.

#### MAXUSB\_INTERFACE#

The MAXUSB\_INTERFACE, and the companion EV kit GUI software allow users to easily change the MAX77847's register settings with a Windows<sup>®</sup> PC. Before connecting the MAXUSB\_INTERFACE# to the EV kit's MAXUSB\_INTERFACE# connector (J8), make sure that the MAXUSB\_INTERFACE# is configured with the following settings:

- SW1, SW2 to ON position (This enables the I<sup>2</sup>C mode on the MAXUSB\_INTERFACE#).
- V<sub>L</sub> jumper (J5) to 1.8V (This sets the MAXUSB\_INTERFACE#'s V<sub>IO</sub> voltage to align with the logic levels of the MAX77847).
  - Warning: Setting this incorrectly to 3.3V could damage the MAX77847 IC.

The MAXUSB\_INTERFACE# also includes an on-board LDO that can supply the necessary voltage to V<sub>IO</sub>. If you use the MAXUSB\_INTERFACE#, disconnect any external V<sub>IO</sub> supply from the EV kit, and ensure header jumper J5 is connected between EN and V<sub>IO</sub> (position 1-2).

#### Setting the Output Voltage

The MAX77847 supports output voltages from 1.8V to 5.2V. The MAX77847 EV kit is equipped with a potentiometer (R3) connected to the SEL pin to adjust the output voltage when the part is enabled by making the EN pin HIGH for MAX778478EWL+ (EN bit HIGH for MAX77847AEWL+). <u>Table 3</u> lists the values of resistor  $R_{SEL}$  connected between the SEL pin and ground for configuring the output voltage for startup. If a standalone resistor is used as  $R_{SEL}$ , it is recommended to have a maximum tolerance of 1%.

**Note:** The output voltage at startup is limited to 2.3V to 5.2V due to the bias voltage requirement listed in <u>Table 1</u>. Once the buck-boost converter output rises to the desired voltage between 2.3V to 5.2V, the output voltage can be set from 1.8V to 5.2V using the Windows<sup>®</sup>-based GUI, which communicates to the MAX77847 using the MAXUSB\_INTERFACE#. The details about the functionality of the Windows<sup>®</sup>-based GUI can be found in the <u>EV Kit Software</u> section.

| R <sub>SEL</sub> (kΩ) | V <sub>OUT</sub> (V) | SLAVE ADDRESS (7bit) |
|-----------------------|----------------------|----------------------|
| Short (0)             | 3.3                  |                      |
| 4.99                  | 2.3                  |                      |
| 5.90                  | 2.5                  |                      |
| 7.15                  | 2.6                  |                      |
| 8.45                  | 2.7                  |                      |
| 10.0                  | 2.8                  |                      |
| 11.8                  | 2.9                  |                      |
| 14.0                  | 3.0                  | 110 0111b (0x67)     |
| 16.9                  | 3.4                  |                      |
| 20.0                  | 3.6                  |                      |
| 23.7                  | 3.8                  |                      |
| 28.0                  | 4.0                  |                      |
| 34.0                  | 4.2                  |                      |
| 40.2                  | 4.5                  | ]                    |
| 47.5                  | 5.0                  | ]                    |

### Table 3. MAX77847 R<sub>SEL</sub> Selection Table

## **Evaluates: MAX77847**

| R <sub>SEL</sub> (kΩ) | V <sub>OUT</sub> (V) | SLAVE ADDRESS (7bit) |
|-----------------------|----------------------|----------------------|
| 56.2                  | 5.2                  |                      |
| 66.5                  | 3.3                  |                      |
| 80.6                  | 2.3                  |                      |
| 95.3                  | 2.5                  |                      |
| 113                   | 2.6                  |                      |
| 133                   | 2.7                  |                      |
| 162                   | 2.8                  |                      |
| 192                   | 2.9                  |                      |
| 226                   | 3.0                  |                      |
| 267                   | 3.4                  | 110 1111 (UXOF)      |
| 324                   | 3.6                  |                      |
| 383                   | 3.8                  |                      |
| 452                   | 4.0                  |                      |
| 536                   | 4.2                  |                      |
| 634                   | 4.5                  |                      |
| 768                   | 5.0                  |                      |
| 909 or Open           | 5.2                  |                      |

#### **High-Temperature Testing**

The MAX77847 is rated for operation under junction temperatures upto +125°C. Note that not all components on the EV kit are rated for temperatures this high. Some ceramic and tantalum capacitors experience extra leakage when put under temperatures higher than they are rated, for and the supply current readings for the EV kit might be higher than expected. The MAXUSB\_INTERFACE# is also not rated for operation at +125°C. Double-check the components on the EV kit if testing at +125°C ambient or junction temperatures. Consider replacing these components if the IC operation is at +125°C ambient or junction temperature is an important use case. See the <u>MAX77847 EV Kit Bill of Materials</u> section for the component list. List of capacitors not rated for +125°C: C2.

## Evaluates: MAX77847

#### Critical Node Measurement (LX1, LX2, OUT)

The EV kit provides socket test points for measurement of critical nodes such as LX1, LX2 and OUT1. These probe points are shown in *Figure 2*. It is important to use a probe with a pig-tail connector attached and connected directly to the test points, as shown in *Figure 3*. The pig-tail connector minimizes the ground loop inductance for the measurement, thereby minimizing high frequency noise coupling. This method gives the most accurate results for measuring output voltage ripple, switching waveforms, and load transient response.

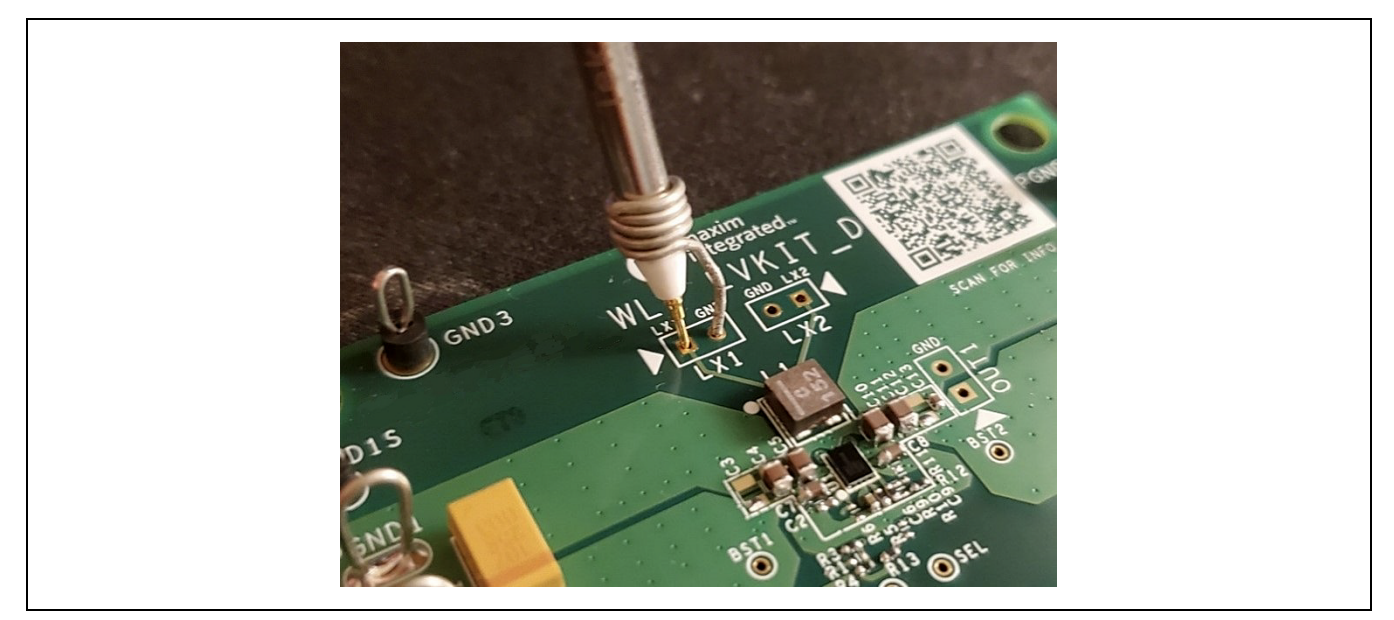

Figure 3. Critical Node Measurement

#### Efficiency Measurement

The MAX77847 buck-boost converter shows excellent efficiency performance for a wide load range. The MAX77847 EV kit has sense pins for accurately measuring input voltage (VINS, PGNDS1) and output voltage (OUTS, PGNDS2). It is important to use these pins for the most accurate results for efficiency, load regulation and line regulation tests.

**Warning:** It is important not to connect the electronic load or DC power supply to the sense pins. These pins and their traces are not designed for carrying large amounts of current and are only designed to measure voltages. Drawing large currents through these pins can damage the EV kit and exhibit sub-optimal performance due to higher resistance. Use input supply terminals (VIN, PGND1) for connecting to input supply and output terminals (OUT1, PGND2) for connecting to electronic load, as shown in *Figure 2*.

#### Table 4. Usage of Critical Test Points

| LOAD TRANSIENT,  | LOAD REGULATION,<br>LINE REGULATION. | EFFICIE           | NCY              | SWIT<br>NC | CHING<br>DDE |
|------------------|--------------------------------------|-------------------|------------------|------------|--------------|
| OUTPUT RIPPLE    | V <sub>OUT</sub> ACCURACY            | OUTPUT<br>VOLTAGE | INPUT<br>VOLTAGE | LX1        | LX2          |
| V <sub>OUT</sub> | V <sub>OUT</sub>                     | V <sub>OUT</sub>  | V <sub>IN</sub>  | LX1        | LX2          |
| (OUT1)           | (OUTS, PGNDS2)                       | (OUTS, PGNDS2)    | (INS, PGNDS1)    | (LX1)      | (LX2)        |

### Evaluates: MAX77847

#### **EV Kit Software**

The graphical user interface (GUI) software allows for a quick, easy, and thorough evaluation of the MAX77847. The GUI and the MAXUSB\_INTERFACE#, drive the I<sup>2</sup>C communication with the EV kit. Every control in the GUI corresponds directly to a register within the MAX77847. Refer to the *Register Map* section of the MAX77847 IC data sheet for a complete description of the registers. See *Figure 4* for a screenshot of the GUI upon the first opening of the software.

| Buck-Boost<br>Register Map | Vrite Read Once               |                                                   |       |                               |              | Start Auto Read Every | 500 + |
|----------------------------|-------------------------------|---------------------------------------------------|-------|-------------------------------|--------------|-----------------------|-------|
| Chip lo<br>Devic           | dentification<br>:e ID        | 0x00 = MAX77847                                   |       |                               |              |                       | Read  |
|                            |                               |                                                   |       |                               |              |                       |       |
| Interru                    | ipts                          |                                                   |       |                               |              |                       |       |
| Overc                      | current Protection Status Bit | 0 = Switching current limit has NOT been reached. |       |                               |              |                       | Read  |
| Overv                      | oltage Protection Status Bit  | 0 = Output overvoltage has NOT been detected.     |       |                               |              |                       |       |
| Thern                      | mal Shutdown Status Bit       | 0 = Thermal shutdown was NOT detected.            |       |                               |              |                       |       |
| CONF                       | iG1                           |                                                   |       |                               |              |                       |       |
| Force                      | d PWM Mode                    | 0x00 = Auto skip mode (default)                   |       |                               |              | ¥                     | Read  |
| Gene                       | ral Purpose Input Pin         | 0x00 = FPWM mode enable input (default)           |       |                               |              | v                     | Write |
| Outpu                      | ut Active Discharge           | 0x01 = Active discharge enabled (default)         |       |                               |              | ¥                     |       |
| Enabl                      | le Pin Pull-Down Resistor     | 0x01 = Enabled                                    |       |                               |              | w                     |       |
| Buck-                      | Boost Enable Bit              | 0x01 = Buck-boost enabled (default for option B)  |       |                               |              | w                     |       |
| VOUT                       | FRamp-Down Slew Rate          | 0x01 = 25mV/µs (default)                          |       |                               |              | w                     |       |
| VOUT                       | FRamp-Up Slew Rate            | 0x01 = 225mV/µs (default)                         |       |                               |              | Ŧ                     |       |
| Switch                     | hing Current Limit            | 0x00 = 4.5A (default)                             |       |                               |              | ¥                     |       |
| Output                     | t Voltage Setting (LOW)       |                                                   |       | Output Voltage Setting (HIGH) |              |                       |       |
| Outpu                      | ut Voltage for DVS = LOW      | 0x1E = 3.30V                                      | Read  | Output Voltage for DVS = HIGH | 0x24 = 3.60V | <u> </u>              | Read  |
|                            |                               |                                                   | Write |                               |              |                       | Write |

Figure 4. MAX77847 EV Kit GUI Software Buck-Boost Tab

#### Installation

Visit the product webpage at <u>https://www.analog.com/en/products/max77847.html</u> and click on the **Tools and Simulations** tab. Click on the link under Software Development to download the latest MAX77847 EV kit software. Save the EV kit software installation file to a temporary folder and decompress the ZIP file. Install the EV kit software on your computer by running the .EXE installer and follow the on-screen instructions to complete the installation.

#### Windows Driver

After plugging in the MAXUSB\_INTERFACE# to the PC with a Micro-USB cable for the first time, wait for 30 seconds, for Windows<sup>®</sup> to automatically install the necessary drivers.

#### Connecting the GUI to MAXUSB\_INTERFACE#

Confirm that the MAXUSB\_INTERFACE# is connected to the PC and the EV kit and is set up as described in the <u>Procedure</u> section. Open the GUI and click **Device** in the upper left corner of the GUI window. Click **Connect** in the dropdown menu. If you have multiple MAXUSB\_INTERFACE# adapters or Future Technology Devices International (FTDI) devices connected to your PC, the **Port Synchronization** menu appears, as shown in <u>Figure 5</u>. Select the port corresponding to the MAXUSB\_INTERFACE# attached to the MAX77847 EV kit and click **Connect**.

### Evaluates: MAX77847

As shown in <u>Figure 6</u>, the **Device Synchronization** menu opens once the MAX77847 IC responds (voltages on the IN and EN pins must be valid on the MAX77847 IC for it to respond). The I<sup>2</sup>C address is shown in the MAX77847 ICs 7-bit slave address. The address changes based on the EV kit's  $R_{SEL}$  configuration. <u>Table 3</u> details the different slave addresses based on  $R_{SEL}$  value. Click **Connect and Read**. The text at the bottom right of the GUI window changes from **MAXUSB is Disconnected** to **Connected**.

| Check p | ports you want to sy | nchronize:  | _ |
|---------|----------------------|-------------|---|
| Index   | Module Name          | Port Number |   |
|         | Dual RS232-HS        | COM4, COM5  |   |
| 1       | Dual RS232-HS        | COM6, COM7  |   |
|         |                      |             |   |
|         |                      |             | - |

| Enable | Port | Interface | Infomation           | Device Name |
|--------|------|-----------|----------------------|-------------|
|        | A    | 12C       | 7-bit Address (0x67) | MAX77847    |
|        |      |           |                      |             |
|        |      |           |                      |             |
|        |      |           |                      |             |

Figure 5. Port Synchronization Menu

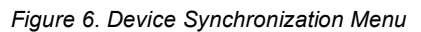

#### Configuration

The **Buck-Boost** tab (*Figure 4*) of the GUI displays information and the status of the IC on the EV kit as well as all available register settings. It is divided into five different sections: **Chip Identification, Interrupts, CONFIG1, Output Voltage Setting (LOW)** and **Output Voltage Setting (HIGH)**.

Click **Read Once** at the top of the GUI window to update all the register values currently stored on the MAX77847. After changing the setting values in the GUI software, click **Write** on the top of the GUI window to apply all settings to MAX77847's registers. Alternatively, click **Read** on each setting's section to obtain the setting values of that section currently stored on the MAX77847's registers. After changing the setting values in the GUI software, click **Write** in the corresponding setting section to apply the new settings for the section to the MAX77847's registers.

The **Chip Identification** section (*Figure 7*) shows the **Device ID** for MAX77847. It can be different based on different versions of the IC and is a read-only parameter.

| Chip Identification |                 |  |      |
|---------------------|-----------------|--|------|
| Device ID           | 0x00 = MAX77847 |  | Read |
|                     |                 |  |      |
|                     |                 |  |      |
|                     |                 |  |      |

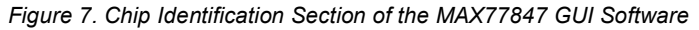

The **Interrupts** section (*Figure 8*) displays the status of all the protection features on MAX77847, which include overcurrent protection, overvoltage protection and thermal protection and are stored in the *STAT* register. If any of the fields are set to 1, it means that the protection feature has detected the corresponding fault event. The status of these interrupts should be monitored regularly while evaluating the MAX77847, and their values can be updated by clicking the **Read** button in this section. Alternatively, one can click on **Start Auto Read** on the top of the GUI window and periodically read all the registers in the specified time interval, as shown in *Figure 4*.

| Interrupts                        |                                                   |      |
|-----------------------------------|---------------------------------------------------|------|
| Overcurrent Protection Status Bit | 0 = Switching current limit has NOT been reached. | Read |
| Overvoltage Protection Status Bit | 0 = Output overvoltage has NOT been detected.     |      |
| Thermal Shutdown Status Bit       | 0 = Thermal shuldown was NOT detected.            |      |
|                                   |                                                   |      |

Figure 8. Interrupts Section of the MAX77847 GUI Software

The **CONFIG1** section (*Figure 9*) lists all the parameters of the MAX77847 that can be changed to suit the user's application needs. These values are stored in the *CFG* register. The default values of the registered are marked in the brackets. This section gives the user ability to configure forced-PWM mode (FPWM), output active discharge, internal pull-down resistor for EN pin, output voltage ramp up/down slew rate, switching current limit, GPI pin functionality, and enable/disable the Buck-Boost converter output. Click **Read** to obtain the setting stored on the IC, and click **Write** to apply the new settings to the IC.

| Forced PWM Mode              | 0x00 = Auto skip mode (default)                  | v in the second second s | Rea  |
|------------------------------|--------------------------------------------------|----------------------------------------------------------------------------------------------------|------|
| General Purpose Input Pin    | 0x00 = FPV/M mode enable input (default)         | Ψ.                                                                                                    | Writ |
| utput Active Discharge       | 0x01 = Active discharge enabled (default)        | ¥                                                                                                    |      |
| nable Pin Pull-Down Resistor | 0x01 = Enabled                                   | ¥                                                                                                    |      |
| uck-Boost Enable Bit         | 0x01 = Buck-boost enabled (default for option B) | ¥                                                                                                    |      |
| OUT Ramp-Down Slew Rate      | 0x01 = 25mV/µs (default)                         | ¥                                                                                                    |      |
| OUT Ramp-Up Slew Rate        | 0x01 = 225mV/µs (default)                        | Y                                                                                                    |      |
| Switching Current Limit      | 0x00 = 4.5A (default)                            | ×                                                                                                    |      |

Figure 9. CONFIG1 Section of the MAX77847 GUI Software

The **Output Voltage Setting (LOW)** section (*Figure 10*) is used to select the output voltage of the Buck-Boost converter from 1.8V to 5.2V. When the Buck-Boost output is first enabled, the output voltage is determined by the  $R_{SEL}$  value on the SEL pin, as shown in *Table 3*, which is limited from 2.3V to 5.2V. Once the Buck-Boost output is enabled, the GUI can then be used to program the output voltage from 1.8V to 5.2V. See <u>Setting the Output Voltage</u> section for more details about configuring the output voltage.

The output voltage selected in this section corresponds to the buck-boost output voltage by default and when the GPI pin is pulled LOW externally ( $GPI\_CFG = 1$ ). Click **Read** to obtain the setting stored on the IC, and click **Write** to apply the new settings to the IC.

| Output Voltage for DVS = LOW | 0x1E = 3.30V | Read  |
|------------------------------|--------------|-------|
|                              |              | Write |

Figure 10. Output Voltage Setting (LOW) Section of the MAX77847 GUI Software

The **Output Voltage Setting (HIGH)** section (*Figure 11*) is used to program the buck-boost output voltage when the GPI pin is HIGH. This voltage defaults to 3.6V, as shown in *Figure 11* but can be changed once the buck-boost output is enabled and settled to the correct value. When the GPI pin is configured as a DVS input ( $GPI_CFG = 1$ ) in the *CFG* register from the **CONFIG1** section listed above, the IC changes the output voltage to the output voltage set in the **Output Voltage Setting (HIGH)** section when the GPI pin is pulled HIGH externally. This gives the user the functionality to command DVS using external signals.

### Evaluates: MAX77847

The output voltage ramp up/down slew rate set in the *CFG* register in the **CONFIG1** section above determines the slew transition rate from DVS LOW voltage to DVS HIGH voltage and vice-versa. Click **Read** to obtain the setting stored on the IC and click **Write** to apply the new settings to the IC.

| Output Voltage for DVS = HIGH | 0x24 = 3.60V | <br>Read |
|-------------------------------|--------------|----------|
|                               |              | Write    |

Figure 11. Output Voltage Setting (HIGH) section of the MAX77847 GUI software

#### **Register Map**

The **Register Map** tab of the GUI shows the detailed register map of MAX77847. The latest values in the registers can be displayed by clicking the **Read All** button at the top of the Register Map tab window. Click on individual bits to show the name and description of the specific field.

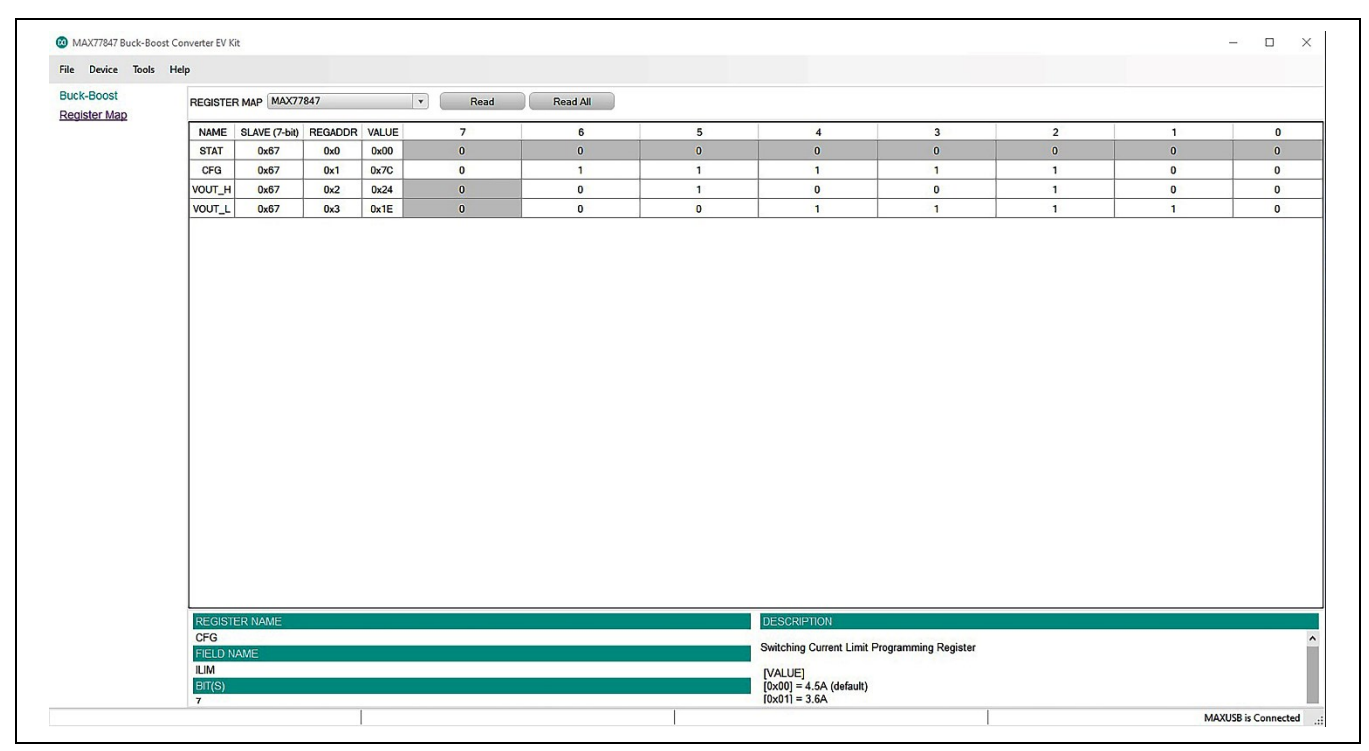

Figure 12. MAX77847 EV Kit GUI Software Register Map Tab

### **Ordering Information**

| PART           | U1 IC         | DEFAULT OUTPUT VOLTAGE | ТҮРЕ   |
|----------------|---------------|------------------------|--------|
| MAX77847EVKIT# | MAX77847BEWL+ | 3.3V                   | EV Kit |
|                |               |                        |        |

#Denotes RoHS-compliant.

# Evaluates: MAX77847

# MAX77847 EV Kit Bill of Materials

| ITEM | REF_DES                            | DNI/DNP | QTY | MFG PART #                                                                                                    | MANUFACTURER                                                                    | VALUE              | DESCRIPTION                                                                                                    |
|------|------------------------------------|---------|-----|----------------------------------------------------------------------------------------------------|---------------------------------------------------------------------------------|--------------------|----------------------------------------------------------------------------------------------------|
| 1    | AGND,<br>AGND1                     | _       | 2   | 5011                                                                                                    | KEYSTONE                                                                        | N/A                | TEST POINT; PIN DIA=0.125IN; TOTAL<br>LENGTH=0.445IN; BOARD<br>HOLE=0.063IN; BLACK; PHOSPHOR<br>BRONZE WIRE SILVER PLATE FINISH; |
| 2    | BIAS, EN,<br>GPI, SCL,<br>SDA, SEL | _       | 6   | 5002                                                                                                    | KEYSTONE                                                                        | N/A                | TEST POINT; PIN DIA=0.1IN; TOTAL<br>LENGTH=0.3IN; BOARD HOLE=0.04IN;<br>WHITE; PHOSPHOR BRONZE WIRE<br>SILVER;                   |
| 3    | C1, C7                             | _       | 2   | GRM188D71A106MA73Z                                                                                                    | MURATA                                                                          | 10UF               | CAP; SMT (0603); 10UF; 20%; 10V; X7T;<br>CERAMIC                                                                                 |
| 4    | C2                                 | _       | 1   | T491X107K025A                                                                                                    | KEMET                                                                           | 100UF              | CAP; SMT (7343-43); 100UF; 10%; 25V;<br>TANTALUM                                                                                 |
| 5    | C3                                 | _       | 1   | C1005X7S1A225K050BC                                                                                                    | TDK                                                                             | 2.2UF              | CAP; SMT (0402); 2.2UF; 10%; 10V; X7S;<br>CERAMIC                                                                                |
| 6    | C4, C5                             | _       | 2   | CL21B106KPQNNN;<br>LMK212AB7106KG;<br>C0805X106K8RACAUTO;<br>GRM21BR71A106KA73;<br>C2012X7R1A106K125AC;<br>GMC21X7R106K10NT | SAMSUNG; TAIYO<br>YUDEN; KEMET;<br>MURATA; TDK; CAL-<br>CHIP ELECTRONIC<br>INC. | 10UF               | CAP; SMT (0805); 10UF; 10%; 10V; X7R;<br>CERAMIC                                                                                 |
| 7    | C6                                 | —       | 1   | GRM155R71A104KA01;<br>C1005X7R1A104K050BB;<br>C0402C104K8RAC                                                                | MURATA; TDK;<br>KEMET                                                           | 0.1UF              | CAP; SMT (0402); 0.1UF; 10%; 10V; X7R;<br>CERAMIC                                                                                |
| 8    | J1, J2, J5-J7                      | _       | 5   | PBC03SAAN                                                                                                    | SULLINS                                                                         | PBC03SAAN          | CONNECTOR; MALE; THROUGH HOLE;<br>BREAKAWAY; STRAIGHT; 3PINS; -65<br>DEGC TO +125 DEGC                                           |
| 9    | J4                                 | _       | 1   | TSW-102-23-G-S                                                                                                    | SAMTEC                                                                          | TSW-102-23-<br>G-S | CONNECTOR; THROUGH HOLE;<br>SINGLE ROW; STRAIGHT; 2PINS; -55<br>DEGC TO +125 DEGC                                                |
| 10   | BL                                 | _       | 1   | PPPC092LJBN-RC                                                                                                    | SULLINS<br>ELECTRONICS CORP                                                     | PPPC092LJB<br>N-RC | CONNECTOR; FEMALE; THROUGH<br>HOLE; PPP SERIES; RIGHT ANGLE;<br>18PINS                                                           |
| 11   | L1                                 | _       | 1   | CIGT252010TM1R0ML                                                                                                    | SAMSUNG                                                                         | 1UH                | INDUCTOR; SMT (1008); SHIELDED;<br>1UH; 20%; 5.3A ;                                                                              |
| 12   | OUT1,<br>PGND1,<br>PGND2, VIN      | _       | 4   | 9020 BUSS                                                                                                    | WEICO WIRE                                                                      | MAXIMPAD           | EVK KIT PARTS; MAXIM PAD; WIRE;<br>NATURAL; SOLID; WEICO WIRE; SOFT<br>DRAWN BUS TYPE-S; 20AWG                                   |
| 13   | OUTS, VINS                         | _       | 2   | 5000                                                                                                    | KEYSTONE                                                                        | N/A                | TEST POINT; PIN DIA=0.1IN; TOTAL<br>LENGTH=0.3IN; BOARD HOLE=0.04IN;<br>RED; PHOSPHOR BRONZE WIRE<br>SILVER PLATE FINISH;        |

# Evaluates: MAX77847

| ITEM  | REF_DES              | DNI/DNP | QTY | MFG PART #                           | MANUFACTURER                                     | VALUE                 | DESCRIPTION                                                                                                    |
|-------|----------------------|---------|-----|--------------------------------------|--------------------------------------------------|-----------------------|----------------------------------------------------------------------------------------------------|
| 14    | PGNDS1,<br>PGNDS2    | _       | 2   | 5001                                 | KEYSTONE                                         | N/A                   | TEST POINT; PIN DIA=0.1IN; TOTAL<br>LENGTH=0.3IN; BOARD HOLE=0.04IN;<br>BLACK; PHOSPHOR BRONZE WIRE<br>SILVER PLATE FINISH; |
| 15    | R2                   | _       | 1   | RC0402JR-070RL;<br>CR0402-16W-000RJT | YAGEO PHYCOMP;<br>VENKEL LTD.                    | 0                     | RES; SMT (0402); 0; 5%; JUMPER;<br>0.0630W                                                                                  |
| 16    | R3                   | _       | 1   | 3296Y-1-105LF                        | BOURNS                                           | 1M                    | RES; THROUGH HOLE-RADIAL LEAD;<br>1M; 10%; +/-100PPM/DEGC; 0.5W                                                             |
| 17    | R4, R5               | —       | 2   | CRCW04022K20JN                       | VISHAY DALE                                      | 2.2K                  | RES; SMT (0402); 2.2K; 5%;<br>+/-200PPM/DEGK; 0.0630W                                                                       |
| 18    | R6                   | —       | 1   | ERJ-2RKF1003                         | PANASONIC                                        | 100K                  | RES; SMT (0402); 100K; 1%;<br>+/-100PPM/DEGC; 0.1000W                                                                       |
| 19    | R15                  | —       | 1   | ERJ-2GEJ153                          | PANASONIC                                        | 15K                   | RES; SMT (0402); 15K; 5%;<br>+/-200PPM/DEGC; 0.1000W                                                                        |
| 20    | SU1, SU2,<br>SU4-SU7 | _       | 6   | S1100-B; SX1100-B;<br>STC02SYAN      | KYCON; KYCON;<br>SULLINS<br>ELECTRONICS<br>CORP. | SX1100-B              | TEST POINT; JUMPER; STR; TOTAL<br>LENGTH=0.24IN; BLACK;<br>INSULATION=PBT; PHOSPHOR<br>BRONZE CONTACT=GOLD PLATED           |
| 21    | U1                   | _       | 1   | MAX77847BEWL+                        | ANALOG DEVICES                                   | MAX77847              | EVKIT PART - IC; 5.5V INPUT 3.1A<br>SWITCHING CURRENT BUCK-BOOST<br>CONVERTER; WLP15                                        |
| 22    | ASSY1                | _       | 1   | MAXUSB_INTERFACE#                    | MAXIM                                            | MAXUSB_<br>INTERFACE# | EVKIT PART-MODULE; KIT;<br>MAXUSBINTERFACE; DUAL-PORT USB-<br>TO-SERIAL INTERFACE BOARD                                     |
| 23    | VIO                  | _       | 1   | 5010                                 | KEYSTONE                                         | N/A                   | TEST POINT; PIN DIA=0.125IN; TOTAL<br>LENGTH=0.445IN; BOARD<br>HOLE=0.063IN; RED; PHOSPHOR<br>BRONZE WIRE SIL;              |
| 24    | PCB                  | _       | 1   | MAX77847                             | MAXIM                                            | PCB                   | PCB:MAX77847                                                                                                    |
| 25    | LX1, LX2,<br>OUT2    | DNP     | 0   | SS-102-TT-2                          | SAMTEC                                           | SS-102-TT-2           | IC-SOCKET; SIP; STRAIGHT;<br>PRECISION MACHINED SOCKET STRIP;<br>OPEN FRAME; 2PINS; 100MIL                                  |
| 26    | R1                   | DNP     | 0   | N/A                                  | N/A                                              | OPEN                  | RESISTOR; 0402; OPEN; FORMFACTOR                                                                                            |
| TOTAL |                      |         | 47  |                                      |                                                  |                       |                                                                                                    |

# MAX77847 EV Kit Schematic Diagram

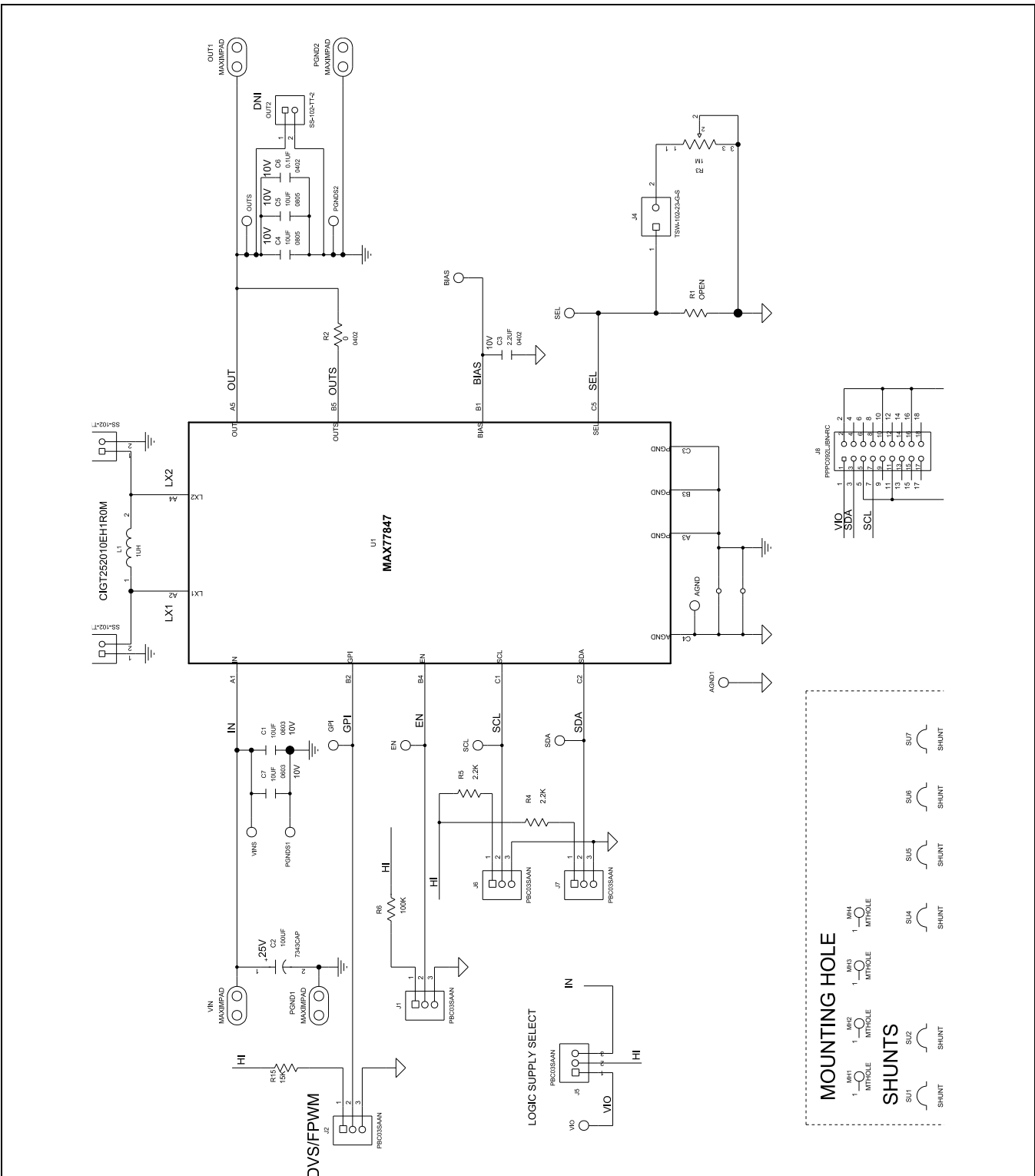

# Evaluates: MAX77847

### MAX77847 EV Kit PCB Layout Diagrams

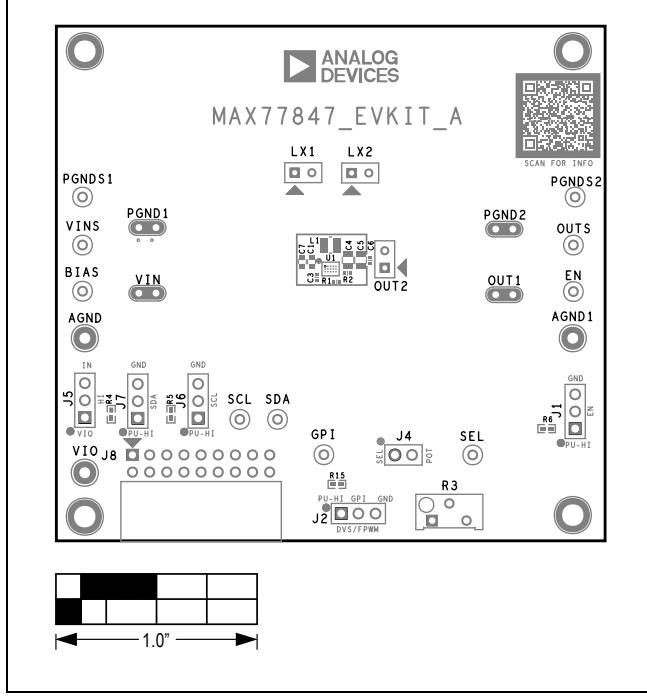

MAX77847 EV Kit Component Placement Guide—Top Silkscreen

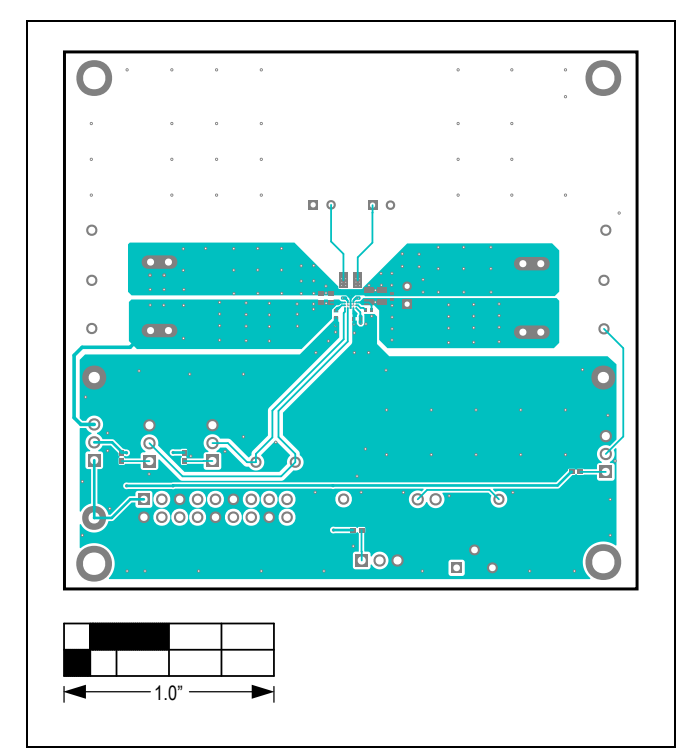

MAX77847 EV Kit PCB Layout—Top View

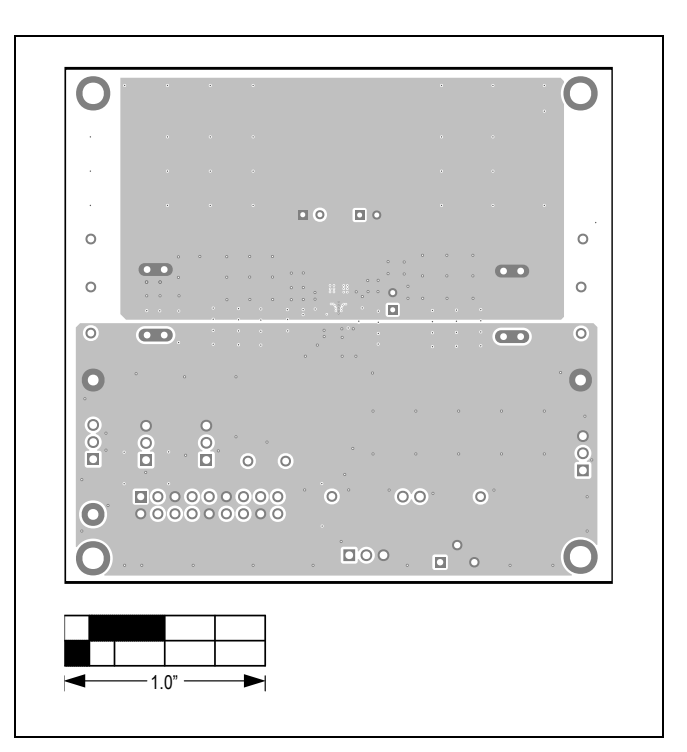

MAX77847 EV Kit PCB Layout—Layer 2

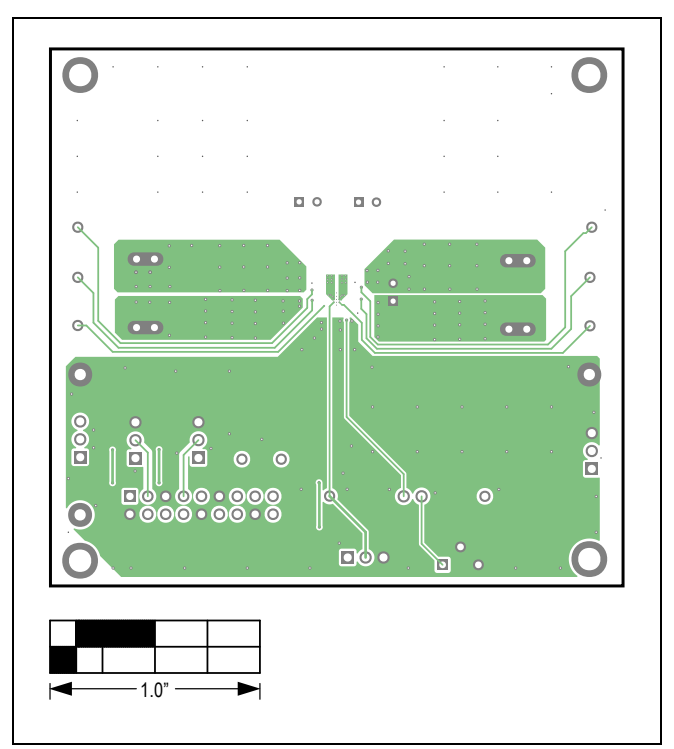

MAX77847 EV Kit PCB Layout—Layer 3

### MAX77847 EV Kit PCB Layout (continued)

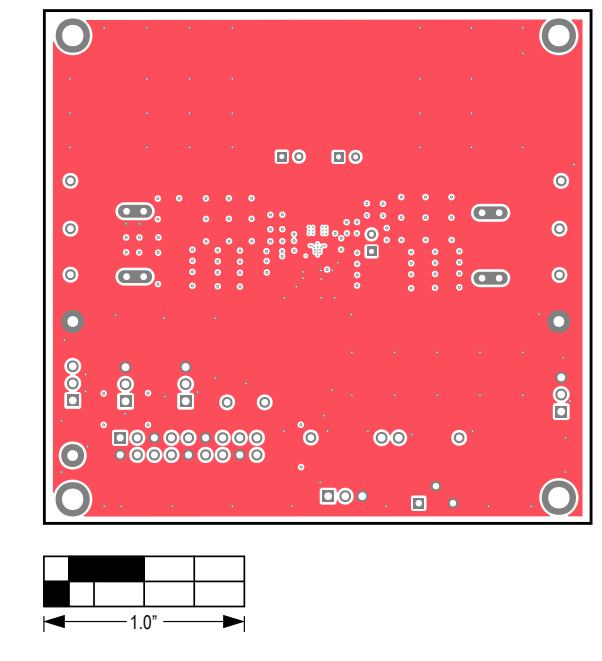

MAX77847 EV Kit PCB Layout—Layer 4

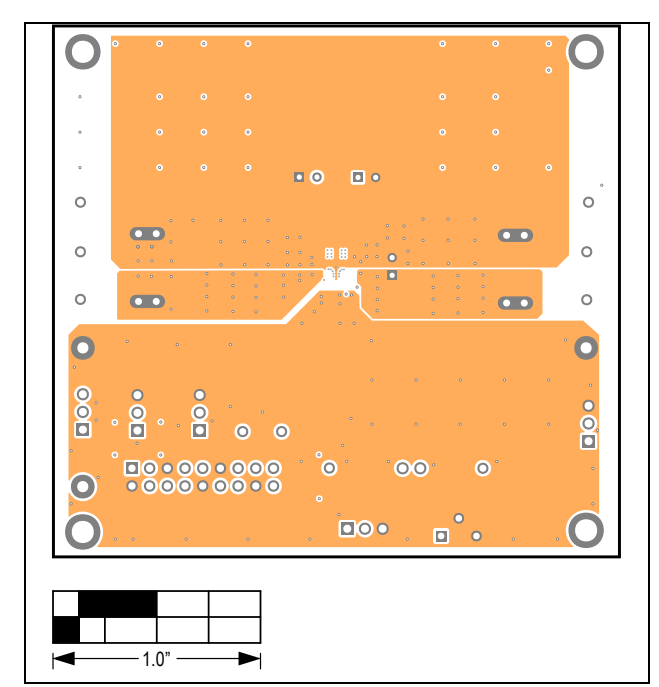

MAX77847 EV Kit PCB Layout—Layer 5

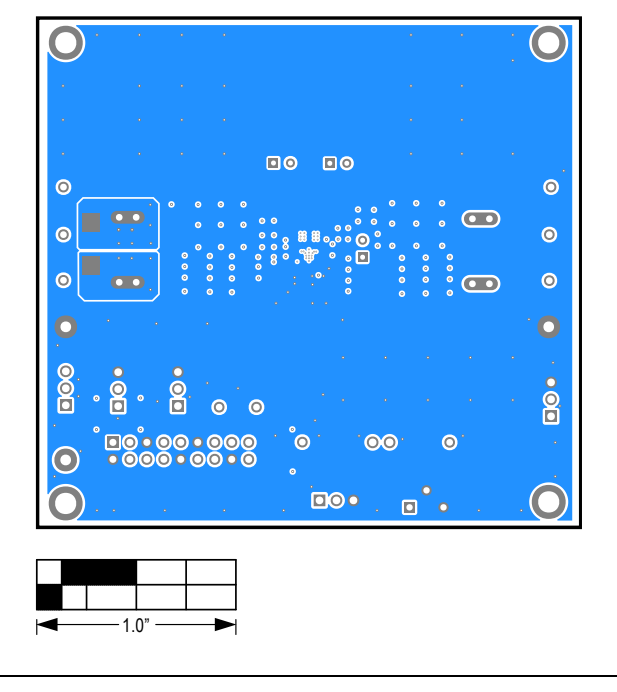

MAX77847 EV Kit PCB Layout—Bottom View

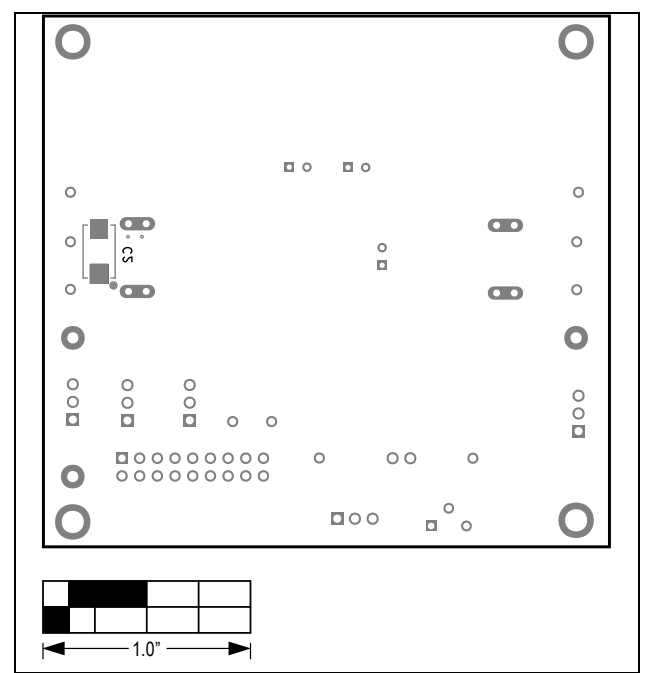

MAX77847 EV Kit PCB Layout—Bottom Silkscreen

# **Evaluates: MAX77847**

#### **Revision History**

| REVISION<br>NUMBER | REVISION<br>DATE | DESCRIPTION     |   |  |
|--------------------|------------------|-----------------|---|--|
| 0                  | 08/23            | Initial release | _ |  |

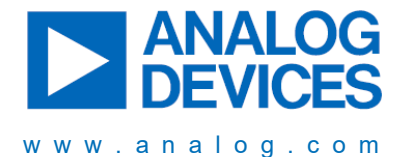

Information furnished by Analog Devices is believed to be accurate and reliable. However, no responsibility is assumed by Analog Devices for its use, nor for any infringements of patents or other rights of third parties that may result from its use. Specifications subject to change without notice. No license is granted by implication or otherwise under any patent or patent rights of Analog Devices. Trademarks and registered trademarks are the property of their respective owners.